# 功率计用户手册

plcts plcts plcts

## 目 录

| Chapter 1 前 言 1          |
|--------------------------|
| 1.1 概述 1                 |
| 1.2 常规安全操作1              |
| 1.3 保修 2                 |
| Chapter 2 TP100 系列表头 3   |
| 2.1 概述                   |
| 2.2 TP100 表头连接区 3        |
| 2.3 TP100 表头电池区 5        |
| 2.4 TP100 表头操作界面 6       |
| Chapter 3 PC 上位机软件安装 8   |
| 3.1 概述                   |
| 3.2 操作系统要求               |
| 3.3 USB 程序及 PC 上位机软件安装 9 |
| Chapter 4 PC 上位机软件操作 16  |
| 4.1 概述                   |
| 4.2 基本操作 17              |
|                          |

## Chapter 1 前 言

- 1 -

#### 1.1 概述

热电式激光功率计是多功能功率探测设备,可以精确测量各种连续或脉冲 激光功率,并配有 PC 上位机软件来存储测量数据。该产品适用于工业生产、技 术研发和学术研究等领域,具有重复频率高、测量范围宽、数字显示精确等优 点。能够协助用户进行精确、简单、多方面的光功率测量。

PC 上位机软件使用 VC++开发,能够完美运行于 Windows2000 以上的 Windows 操作系统,兼有易维护、易升级等优点。软件使用渐进增量式开发模式,测量人员对每个新版本软件的正确性和易用性进行严格测试,确保每个用 户能够快速学会和方便使用,并保证用户得到正确的功率测量结果。

本手册介绍功率计操作,以及 PC 上位机软件的使用方法和相关信息。

## 1.2 常规安全操作

1. 请使用本产品专用的适配器和电源线。

2. 使用前请正确连接 15-芯传感接口、USB 接口和电源接口。

3. 激光功率测量仅限于额定的波长和功率范围内操作。

4. 避免污染或损坏探测器表面,以确保准确测量激光功率。

5. 如怀疑本产品出现故障或已损坏,请勿进行操作,请及时联系我们进行维修。

6. 请勿在潮湿、易燃易爆等环境下操作。

7. 请保持产品表面清洁,并适当通风。

8. 建议6个月进行功率校准。

备注:不使用时建议将电池拿出来,否则电池长时间电量过低会导致无法充电

#### 1.3 保修

激光功率计保修期是自发货之日起一年内。

本公司保证本产品在保修期内,不会出现工艺和材料方面的缺陷。如果在保修期内证实产品有任何缺陷,公司将自主决定,是修复有缺陷产品还是提供替换产品,保修期内不收取部件和人工费用。为得到保修服务,客户须在产品保修期内向公司通报缺陷,我们会做出适当的安排以便实施维修服务。

- 2 -

产品保修不适用于由于保养不足或使用不当所造成的任何缺陷、故障或损坏,以及产品超出保修期,客户须自行承当维修所需的部件和人工费用。

南京市栖霞区天马路7号

## Chapter 2 TP100 系列表头

- 3 -

#### 2.1 概述

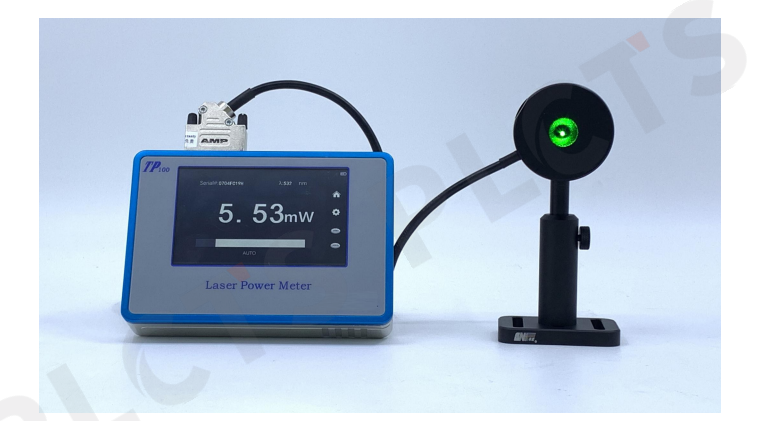

全触控 TP100 系列表头均可兼容 TS 系列、HS 系列、PD 系列所有探头, 且能够通过 USB 与 PC 连接,数据记录、遥控、采用取样软件绘制趋势图,统 计和平均功能,及长期稳定性测量;以下将做详细介绍。

#### 2.2 TP100 表头连接区

15-芯传感接口 —— 与 TS/HS/PD 系列探头的 15-芯接口连接,从而将功率计表 头与探头相连接,实现激光功率测量;

USB 接口 —— 通过传输线将 TP100 表头与电脑连接,通过 PC 上位机软件实 现测量数据存储;

电源接口 —— TP100 表头与专用的电源适配器的端口连接,保证供电的同时还可为内置电池充电。

开关按键—— 按压开关按键开机,开机后开关按键即显示蓝色指示灯,长按按 键即可关机;

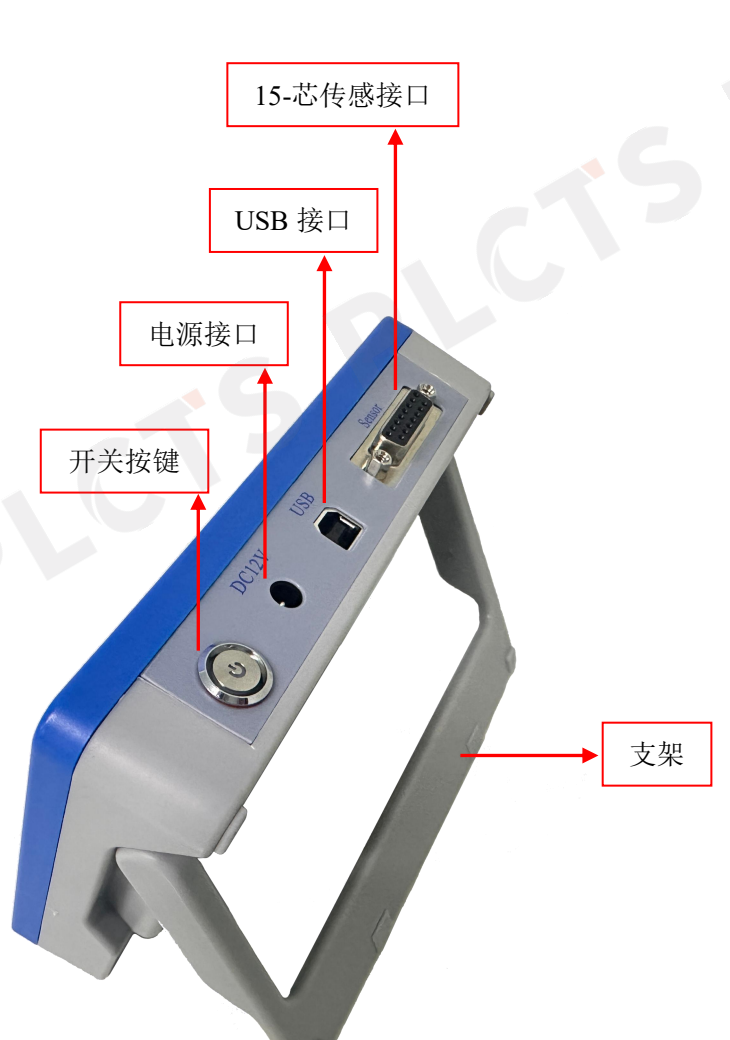

- 4 -

2.3 TP100 表头电池区

电池型号: 两节18650 锂电池, 电池尺寸Φ18×65mm<sup>2</sup>。

- 5 -

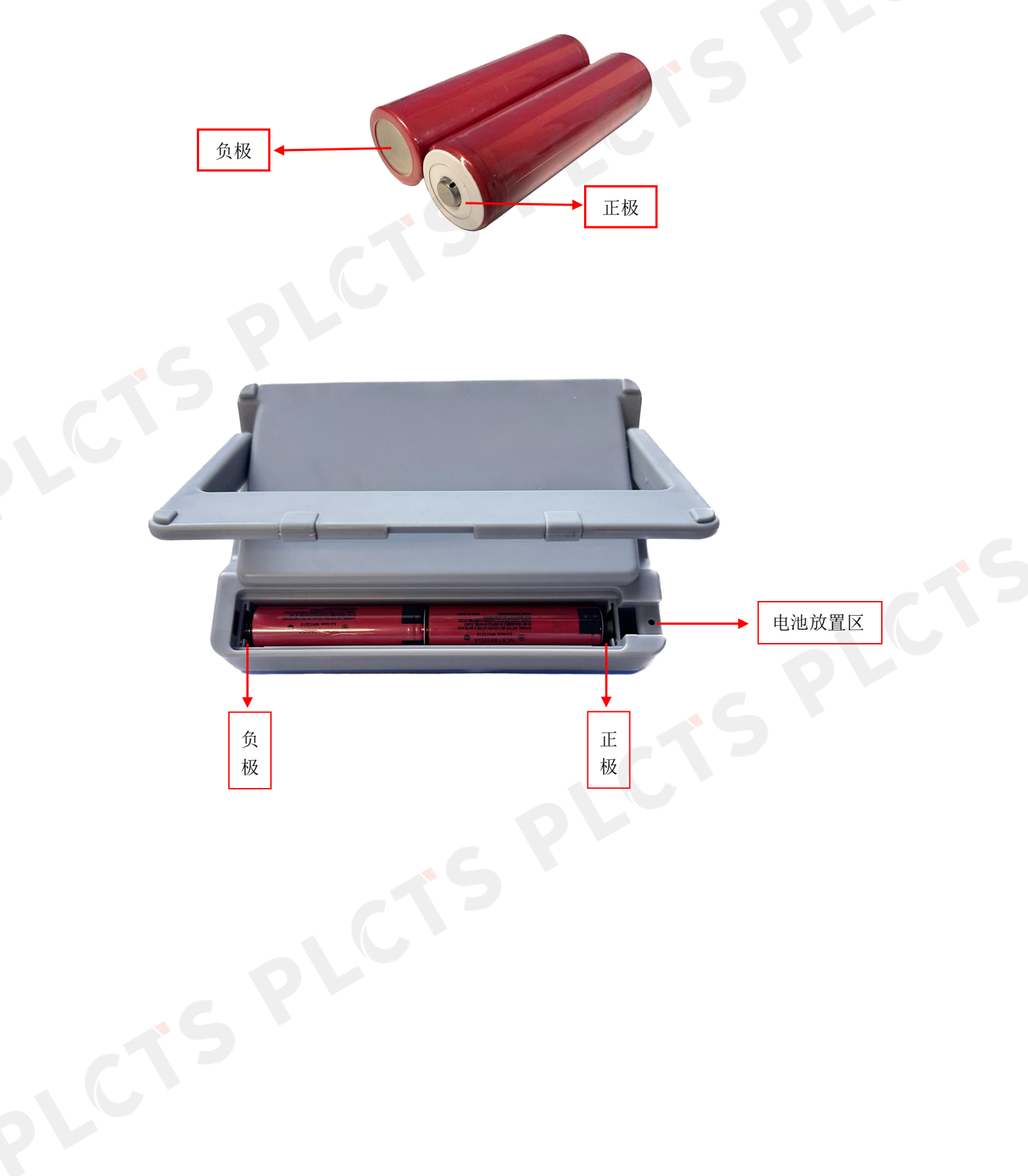

## 2.4 TP100 表头操作界面

1. 主显示界面

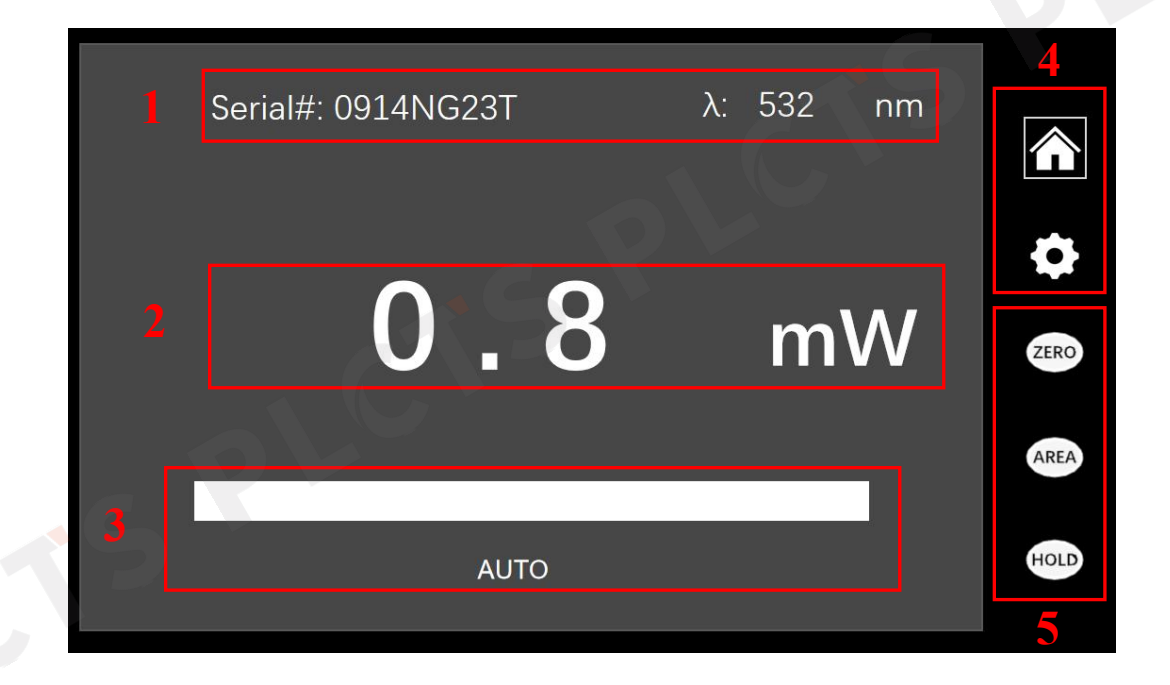

- 6 -

区域 1: 功率计信息显示区, Serial#序列号表示连接的探头版本信息, λ表示设置的激光波长值;

区域2:实时显示激光功率;

区域 3: 功率显示进度条, 直观显示激光功率变化, 详细内容见下面说明;

USB —— 显示 USB 表示 TP100 表头通过 USB 数据线与电脑连接成功,可成功 使用上位机软件;

AUTO —— 显示当前选择的测试档位,通过参数设置界面设置不同测试档位, 开机默认 AUTO 档位;

Hold —— Hold 信号发出后, 区域 3 即显示 HOIL;

区域 4: 操作界面选择区,分主操作界面和参数设置界面,蓝框表示当前所处操 作界面;

区域 5: "Zero" 按键、"Area" 和 "Hold" 按键功能区:

#### 您身边的光电实验室

Hold —— Hold 信号发出后,区域2即显示实时测量结果,且不发生变化; Area —— 点击 Area 模式,区域2即实时显示激光功率密度; Zero —— 如果自动量程不起作用,只将当前量程范围功率值归零;归零过程中

- 7 -

不会有其他程序运行,如果传感不连续或出现错误,归零程序将立即结束;

2. 参数设置界面

**PLCTS** 谱量光电

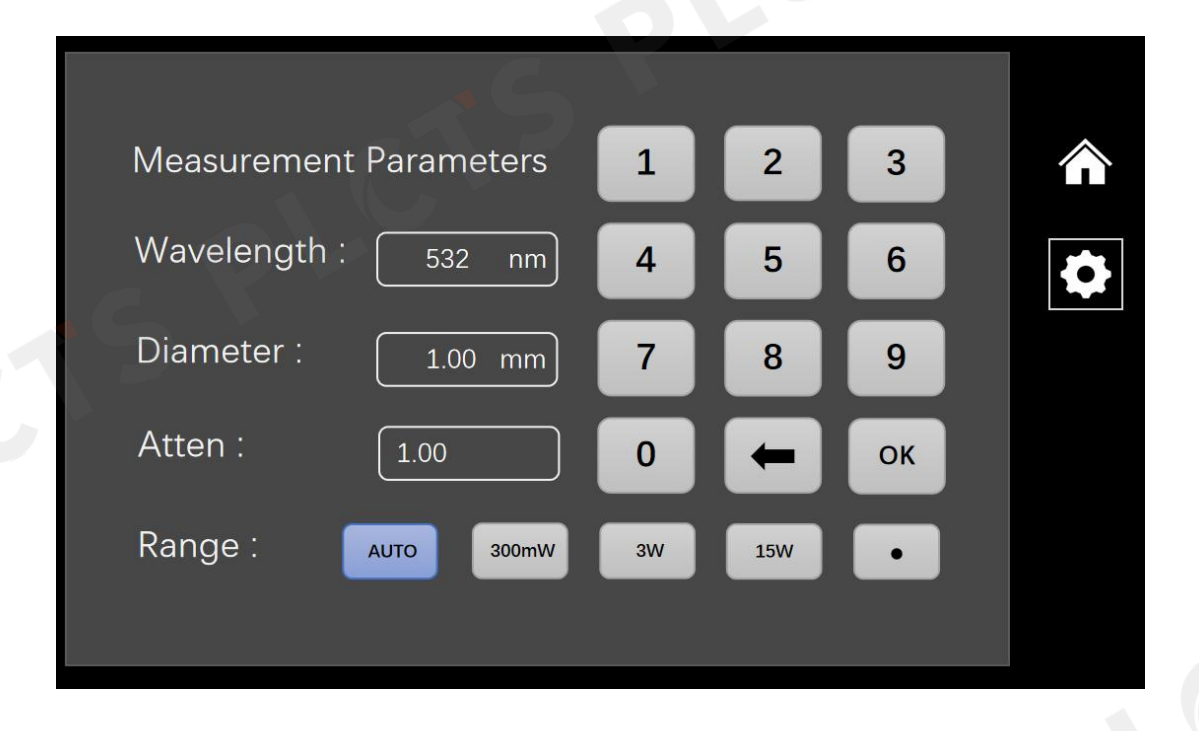

Wavelength —— 可以选择进行任意波长的激光功率测量,开机默认波长为 532 nm,点击波长设置方框显示图标后,通过右侧小键盘输入波长值,按 OK 即设置完成。

Diameter —— 设定光斑直径,点击光斑直径设置方框显示图标后,通过右侧小键盘输入数值,按 OK 设置完成。可设置光斑直径范围 0.01-999.99。

Atten —— 设定修正系数,点击修正系数设置方框显示图标后,通过右侧小键 盘输入系数值,按 OK 即设置完成。可设定所需修正系数,范围从 0.01 到 999.99;
Range —— 参数设置页面显示的功率档位均可选择,AUTO 档实现自动量程选择,开机默认为 Auto 自动量程,也可设置不同测试档位;

025-86550730

## Chapter 3 PC 上位机软件安装

- 8 -

#### 3.1 概述

激光功率计同时配有 PC 上位机软件,可实现测试数据的长时间统计和自由存储,实时显示的采样点数量高达 20000 个,通过 USB 数据线即可将 TP100 表头与电脑连接。下面将详细介绍 PC 上位机软件的安装方法和基本操作。

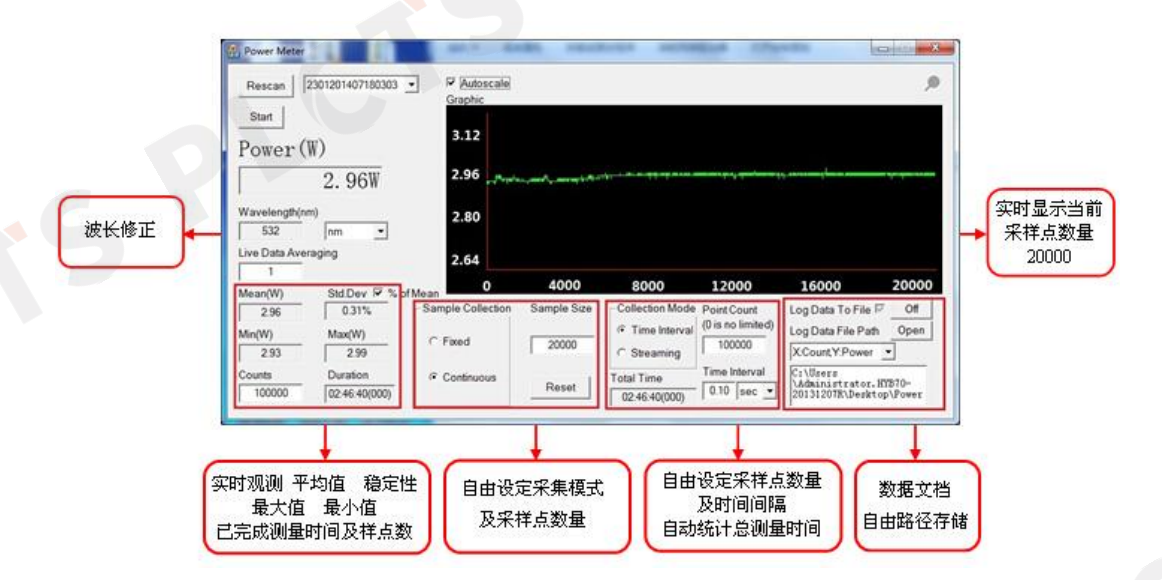

## 3.2 操作系统要求

软件安装包括两部分:上位机软件及 USB 程序安装。将上述两部分软件安装之后,就可以使用软件对功率计进行操作了。

软件支持以下操作系统:

Windows 2000

Windows XP

Windows Server 2003

Windows Vista

Windows 7

Windows 8

Windows 10

对于其中的每一个版本,都支持32位和64位的操作系统。

将光盘插入光盘驱动器中,打开光盘后有"功率计官方安装包":

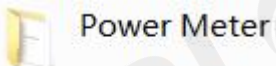

- 9 -

功率计官方安装包包含"USB 程序安装"和"上位机软件":

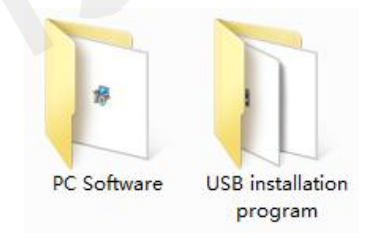

## 3.3 USB 程序及 PC 上位机软件安装

1. USB 程序安装,我们提供 32 为操作系统和 64 为操作系统供客户选择,打 开 USB 程序文件夹,有两个文件,:

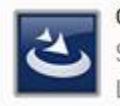

CNIUSB Driver for Win32 OS Setup Launcher Laser Tech

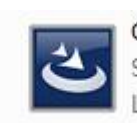

CNIUSB Driver for Win64 OS Setup Launcher Laser Tech

以32 位操作系统为例,如下:

CNI Laser USB Driver for Win32 安装

双击 32 位操作系统图标

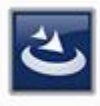

CNIUSB Driver for Win32 OS Setup Launcher Laser Tech

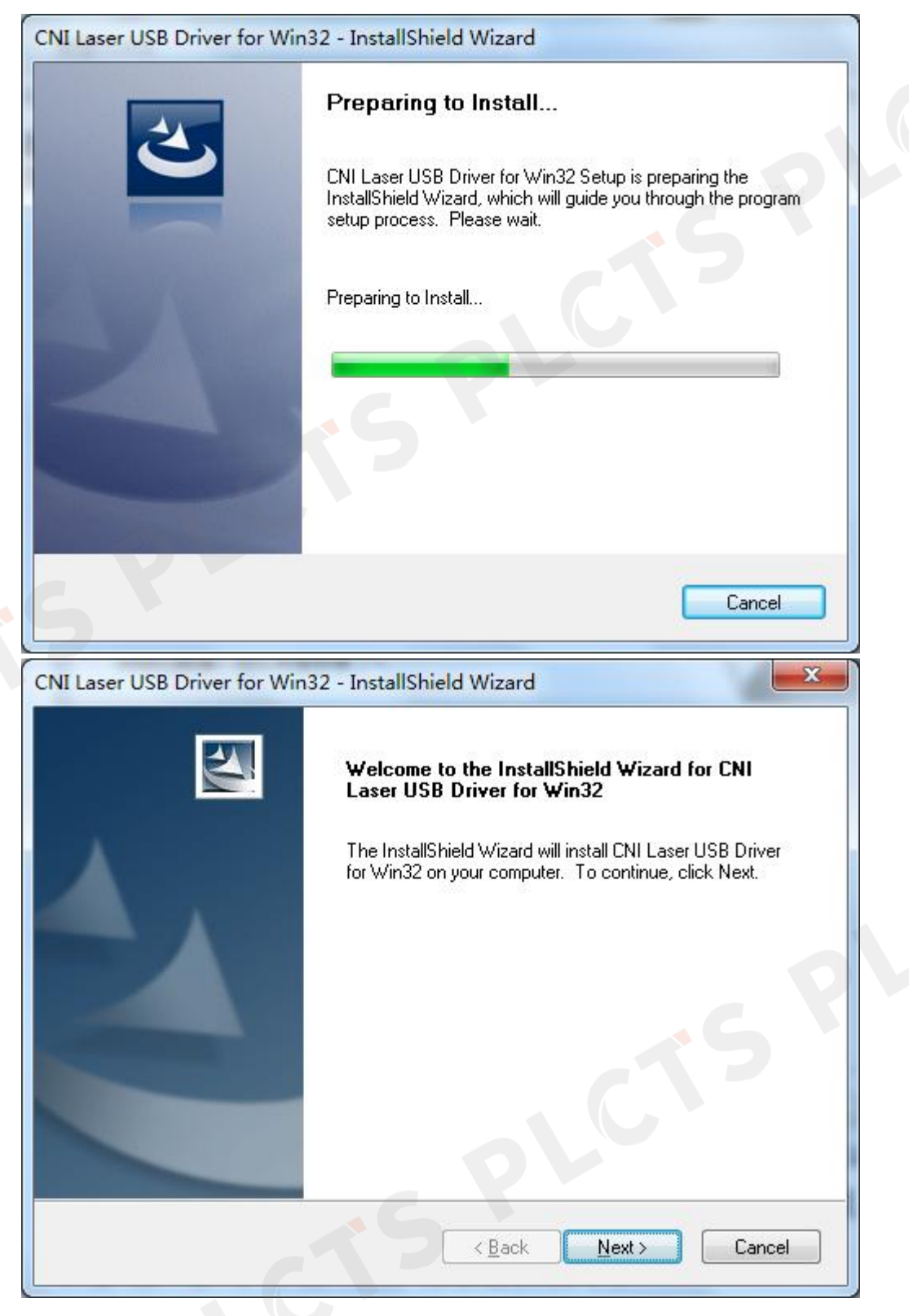

请单击"Next"

| Ready to Install the Program                             | Section 1/1                                                 |
|----------------------------------------------------------|-------------------------------------------------------------|
| The wizard is ready to begin installation.               |                                                             |
| Click Install to begin the installation.                 |                                                             |
| If you want to review or change any of yo<br>the wizard. | our installation settings, click Back. Click Cancel to exit |
|                                                          |                                                             |
|                                                          |                                                             |
|                                                          |                                                             |
|                                                          |                                                             |
|                                                          |                                                             |
|                                                          |                                                             |
|                                                          |                                                             |
| tallShield                                               |                                                             |

请单击"Install"以开始安装;如果要检查或更改任何安装设置,请单击"Back";

## 单击"Cancel"将推出安装向导

| Setup Status         |                                |                      |     |
|----------------------|--------------------------------|----------------------|-----|
| The InstallShield Wi | zard is installing CNI Laser U | JSB Driver for Win32 |     |
|                      |                                |                      |     |
| Publishing qualified | componente                     |                      |     |
|                      |                                |                      | -   |
|                      |                                |                      |     |
|                      |                                |                      |     |
| allShield            |                                |                      |     |
|                      |                                |                      | 100 |

软件安装进行中

| CNI Laser USB Driver for Wi | n32 - InstallShield Wizard                                                                                              |
|-----------------------------|----------------------------------------------------------------------------------------------------|
|                             | InstallShield Wizard Complete                                                                                           |
|                             | The InstallShield Wizard has successfully installed CNI Laser<br>USB Driver for Win32. Click Finish to exit the wizard. |
|                             | - <b>5</b>                                                                                                    |
|                             |                                                                                                    |
|                             | cS <sup>×</sup>                                                                                                    |
|                             |                                                                                                    |
|                             | < Back Finish Cancel                                                                                                    |

- 12 -

请单击"Finish"以推出安装向导, CNI Laser USB Driver for Win32USB 驱动程 序安装完毕。

2. USB 驱动程序安装完毕后,双击上位机软件文件夹,有一个文件:

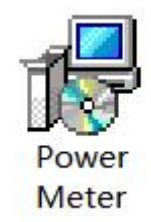

双击"Power Meter"图标

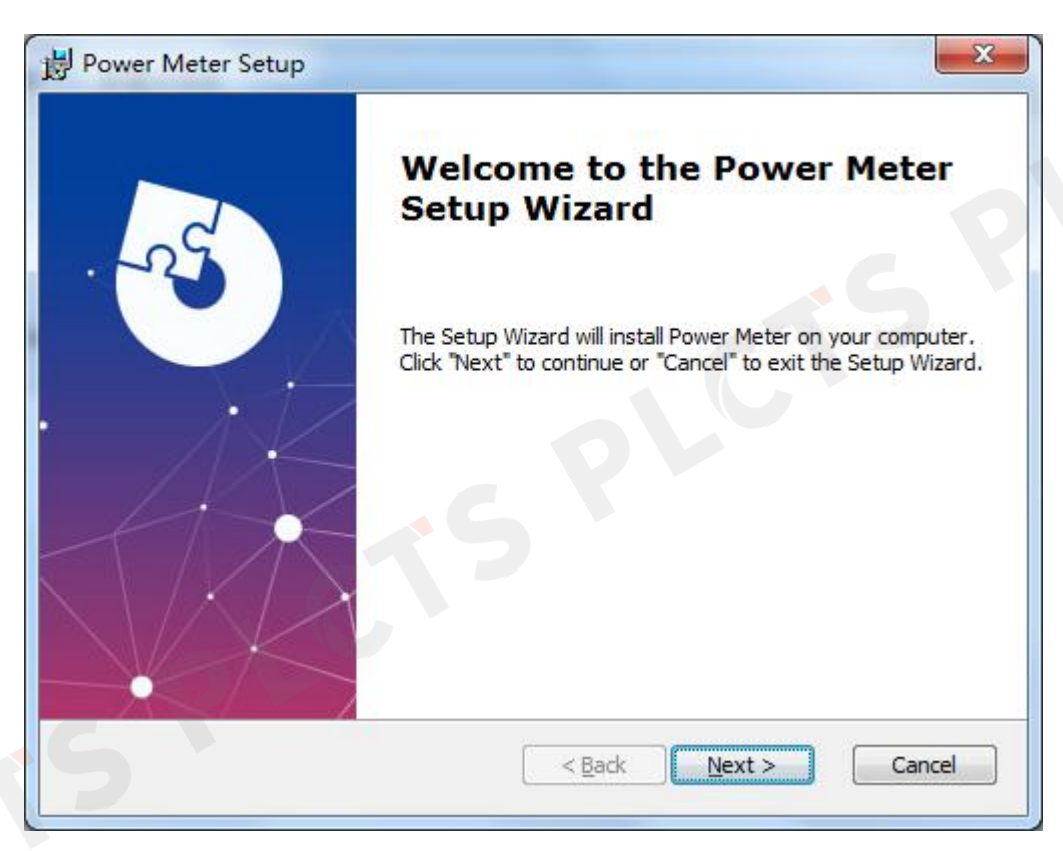

## 单击 Next 将继续安装,单击 Cancel 将推出安装

| Select Installation Folder                               |                                 |                          |
|----------------------------------------------------------|---------------------------------|--------------------------|
| This is the folder where Power Meter                     | will be installed.              |                          |
| To install in this folder, click "Next". To<br>"Browse". | o install to a different folder | , enter it below or dick |
| <u>F</u> older:                                          |                                 | 37                       |
| C:\Program Files\Laser Tech\Power Me                     | ter\                            | Browse                   |
|                                                          |                                 |                          |
|                                                          |                                 |                          |

单击"Browse..."可选择安装路径,单击 Next 将继续安装;"Cancel"将推出安

装;如果要检查或更改任何安装设置,请单击"Back"

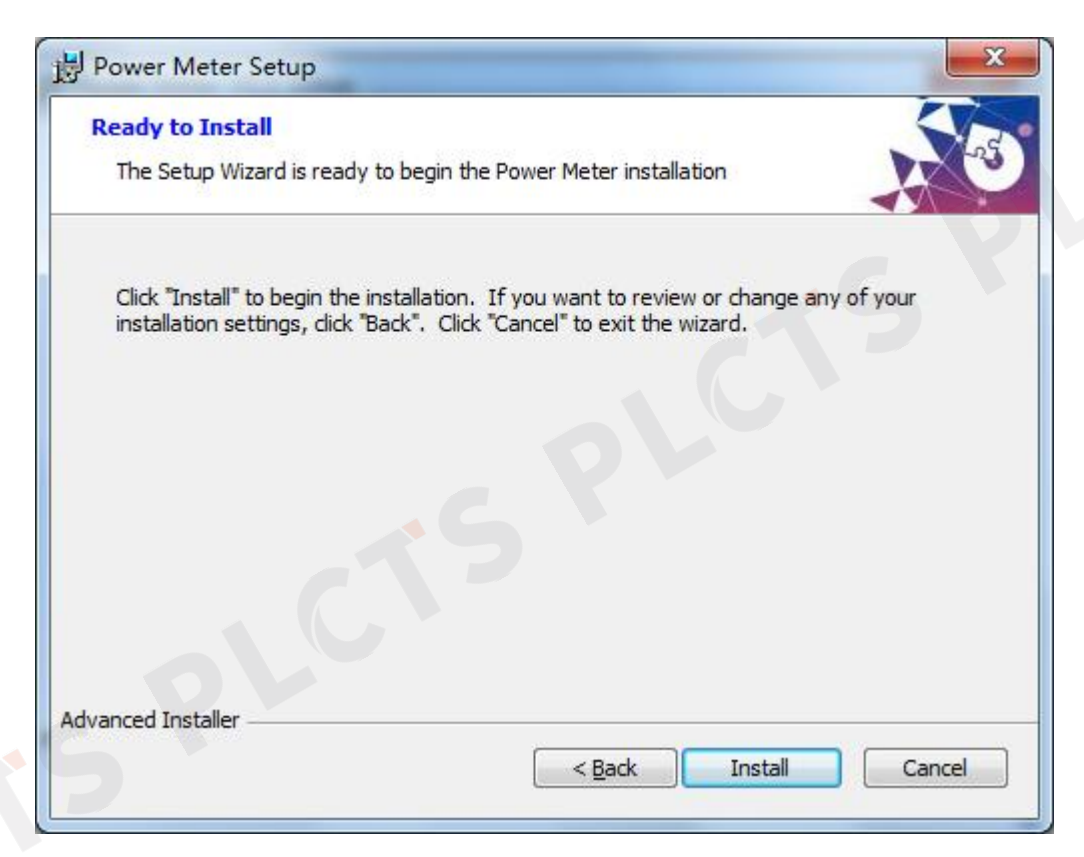

请单击 Install 将继续安装; "Cancel"将推出安装; 如果要检查或更改任何安装设置,请单击"Back

| Installing P          | ower Meter                                                                           |
|-----------------------|--------------------------------------------------------------------------------------|
| Please wa<br>minutes. | ait while the Setup Wizard installs Power Meter.This may tak <mark>e s</mark> everal |
| Status:               | Creating shortcuts                                                                   |
|                       |                                                                                      |
|                       |                                                                                      |

软件安装进行中,若单击"Cancel"将推出安装

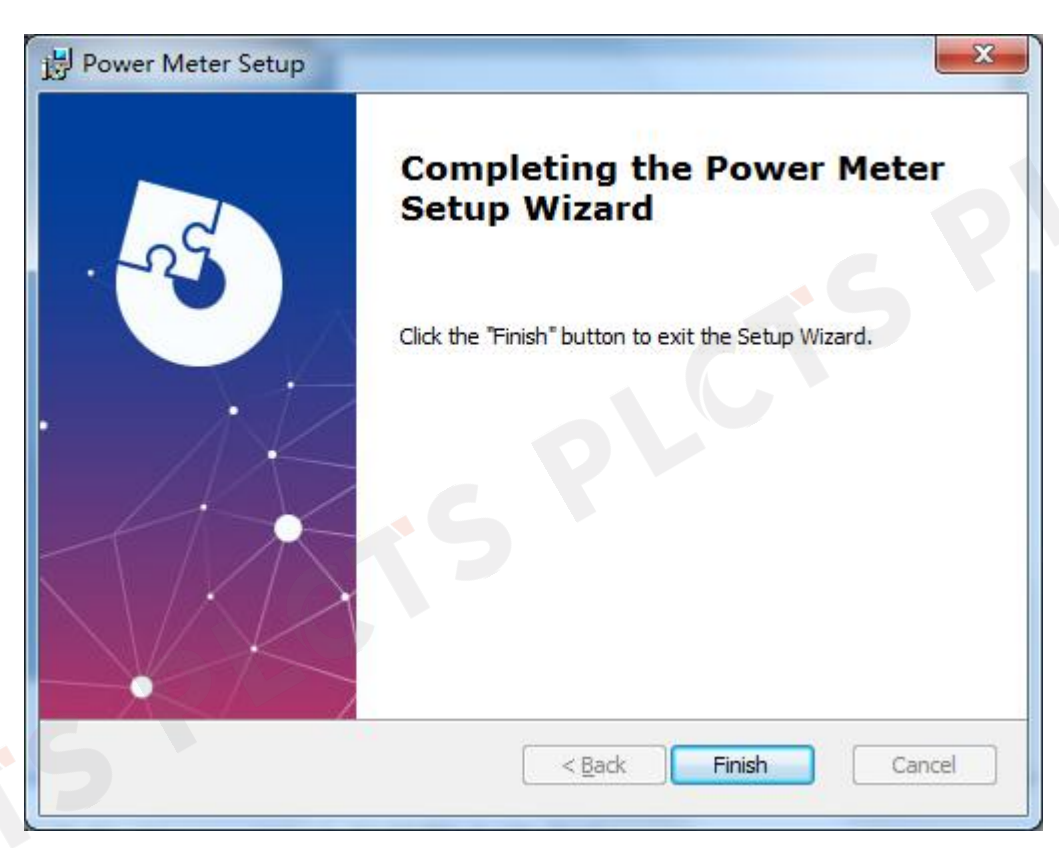

- 15 -

请单击 Finish, PC 上位机即安装成功。

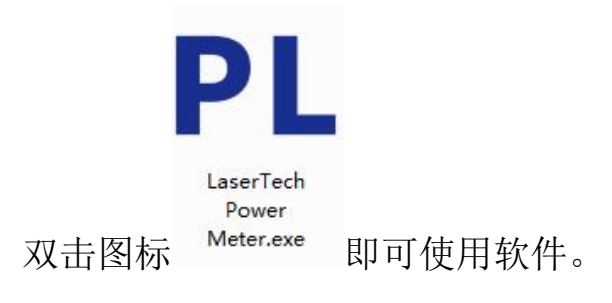

## Chapter 4 PC 上位机软件操作

#### 4.1 概述

本公司研发的 PC 上位机软件共分为 5 个区域(如下图所示): 1. 状态信息 区域 —— TP100 表头与电脑连接后,状态信息区域会识别不同表头,显示表头 相应信息;

 2. 实时显示区域 —— 可实时显示功率测量值、测试波长、平均值、最大值、 最小值、稳定性以及已完成样点数、已完成时间;

3. 曲线显示区域 —— 实时显示测量曲线,最多可设定 20000 个样点,也可更 改显示功率范围的最大值和最小值;

4. 参数设定区域 —— 此区域分为"Time Interval"和"Streaming"两个模式,
"Time Interval"模式下可设定测试的样点数和时间间隔,而"Streaming"无法进行
上述设置,只是一直测量,样点持续向前;

5. 数据存储区域 —— 客户可自由设定存储路径以及存储方式。

| Rescan       | 1 -                  | Graphic                                                  |             | 3                                               |                                          |                                                             | , p              |
|--------------|----------------------|----------------------------------------------------------|-------------|-------------------------------------------------|------------------------------------------|-------------------------------------------------------------|------------------|
| <br>Power (  | W) <b>2</b><br>0.0W  | 0.0010<br>0.0009<br>0.0008<br>0.0007<br>0.0006<br>0.0006 |             |                                                 | C                                        | 5                                                           |                  |
| Wavelength(n | m)<br>nm 🔹<br>raging | 0.0004<br>0.0003<br>0.0002<br>0.0001<br>0.0000           |             |                                                 |                                          |                                                             |                  |
| Mean(W)      | Std Dev 🗖 % of       | Nean                                                     | 40          | 80                                              | 120                                      | 160                                                         | 200              |
| Min(W)       | Max(W)               | Sample Collection                                        | Sample Size | Collection Mode<br>Time Interval<br>C Streaming | Point Count<br>(0 is no limited)<br>2000 | Log Data To File F<br>Log Data File Path<br>X:Count,Y:Power | On<br>Open       |
| Counts       | Duration             | Continuous                                               | Reset       | Total Time 00:03:20(000)                        | Time Interval                            | C:\Users<br>\Administrator.H<br>20131207R\Desktop           | YB70-<br>p\Power |

#### 4.2 基本操作

(1) 通过 USB 数据线将功率计的 TP100 表头与电脑连接后,打开软件, 区域1即可显示表头的状态信息,如图1;

- 17 -

| Rescan | 0825AA15L | - |
|--------|-----------|---|
|--------|-----------|---|

(2)区域2实时显示区域,如图2显示实时测量的功率值,其中测量波长可自动读取,与表头设置的波长一致,单位有 nm 和µm;在功率测量过程中, 图3中可实时观测平均值、稳定性、最大值、最小值,已完成的样点数以及剩余的样点数;

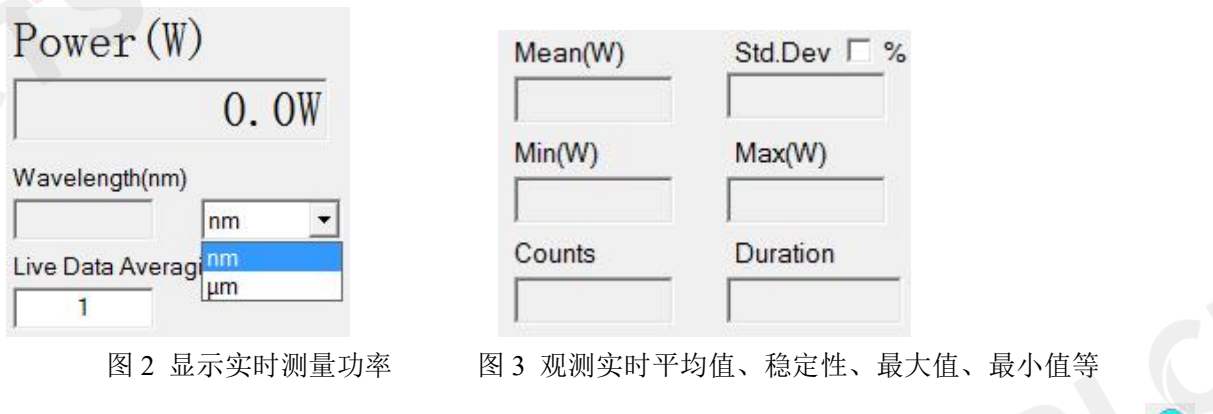

(3)如图4所示,区域3可显示随时测量的曲线;单击 Autoscale 和 即可更改所需测量的功率范围和样点数,单击"sure"即完成设置,如图5;

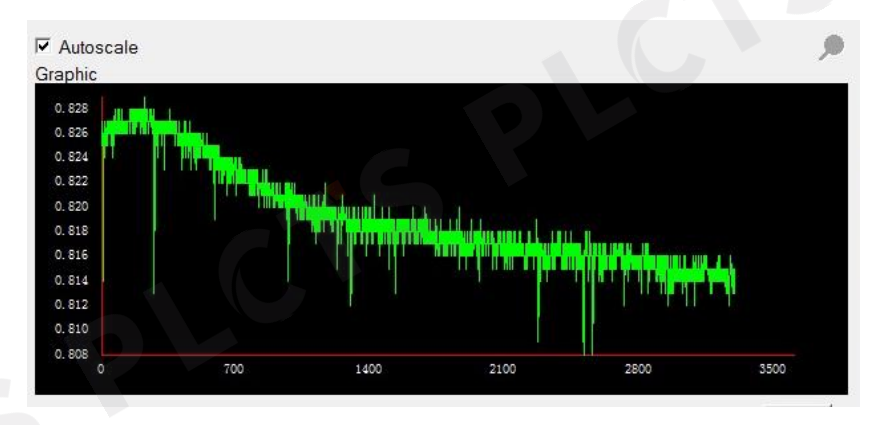

图4实时测量曲线

图 1 功率计状态信息显示区

- 18 -

|--|

| Min Power(W): | 0.000 | Max Power(W): | 0.001 |  |
|---------------|-------|---------------|-------|--|
| Min X:        | 0     | Max X:        | 200   |  |

图 5 修改功率范围和样点数

(4)① 通过区域4进行功率计测量参数的设定,如图6中可选Fixed模式和Continuous模式,Fixed模式下测量样点数达到所设定点数时,测量即停止;选择Continuous模式下样点数达到所设定点数时,测量依旧继续;

② 图 7 的 Sample Size 可设定区域 3 中可视样点的数量,在软件中鼠标任 意单击即可完成设置;单击 Reset 即可重新开始测量;

③ 图 8 包含 Streaming 模式和 Time Interval 模式, Time Interval 模式设定 区域内, Point Count 可设定测试的样点数量,在软件中鼠标任意单击即可完成 设置; Time Interval 可设定采样时间间隔,采样的时间间隔可以 sec, min, hr 为单 位,数字可随意设定,在软件中鼠标任意单击即可完成设置;设好样点后,在 Total Time 即可自动计算测量所需时间; Streaming 模式下则无法设定样点数及 时间间隔等;

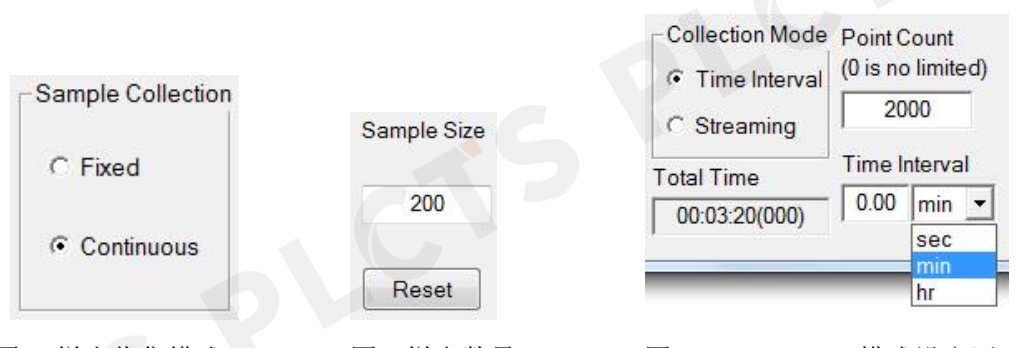

图6样点收集模式 图7样点数量 图8Time Interval模式设定区 (5)①图9为区域5数据存储区域,当在区域4设定好参数,开始测量前, 单击"On",即可开始存储数据,存储路径可随意更改;在未保存数据模式下, 可点击"open"打开之前保存的数据;

**PLCTS** 谱量光电

②区域3中横纵坐标可选择不同方式记录数据,如图10,其中,"X:Count, Y:Power"表示以所测的样点数为数据记录的顺序,"X:Time,Y:Power"表示以时 间点和样点数为数据记录的顺序,"X:Timer,Y:Power"表示以时间段和样点数为 记录数据的顺序;

- 19 -

| Log Data To File 🗆                                 | On             |
|----------------------------------------------------|----------------|
| Log Data File Path                                 | Open           |
| X:Count,Y:Power                                    |                |
| C:\Users<br>\Administrator.HY<br>20131207R\Desktop | B70-<br>\Power |

图 9 数据存储区域

| X:Count,Y:Power | - |
|-----------------|---|
| X:Count,Y:Power |   |
| X:Time,Y:Power  |   |
| X:Timer,Y:Power |   |

图 10 数据记录模式